## **Correlation and Regression**

I took a simple random sample of eleven of my Elementary Statistics students and recorded the following values for the percentage grade on Test 1 and the percentage grade received on the cumulative midterm exam. The data is given below.

| Grade on Test 1 | Grade on Midterm |
|-----------------|------------------|
|                 | Exam             |
| 78              | 83               |
| 75              | 75               |
| 53              | 48               |
| 65              | 72               |
| 81              | 85               |
| 74              | 75               |
| 74              | 69               |
| 77              | 80               |
| 71              | 48               |
| 39              | 23               |
| 94              | 92               |

1. The calculator can be used to draw the scatterplot for this data:

Step 1 – Enter data: enter Test 1 grades in L1 and Midterm exam grades in L2

2nd Y= to access the StatPlot menu. Press Step 2 – Set up StatPlot: Press ENTER to select **StatPlot 1**. Use your arrow keys to move your cursor to highlight ON, ENTER and to select the scatterplot setting (highlighted) and press to turn the selected setting on. Your screen should look like this when you are finished: 2014 Plot2 Plot3 0ff JPe: 🏧 ъ Mark∶ •

Step 3 – Display the scatterplot by pressing

and selecting 9: ZoomStat.

Step 4 - Draw the scatterplot as instructed. Be sure to label the axes with the names of the variables they represent.

ZOOM

2. Use your calculator to find the Correlation Coefficient (r), the Coefficient of Determination ( $r^2$ ) and the Least Squares Line (y = ax + b) for the Test 1 grade and the Midterm Exam grade.

Step 1 - Enter data: enter Test 1 grades in L1 and Midterm exam grades in L2. (If you have just drawn the scatterplot of the data, this step is already completed.)

Step 2 – Set up calculator to display r and  $r^2$ . This step needs to be done only once – the first time you calculate a correlation coefficient.

On older calculators:

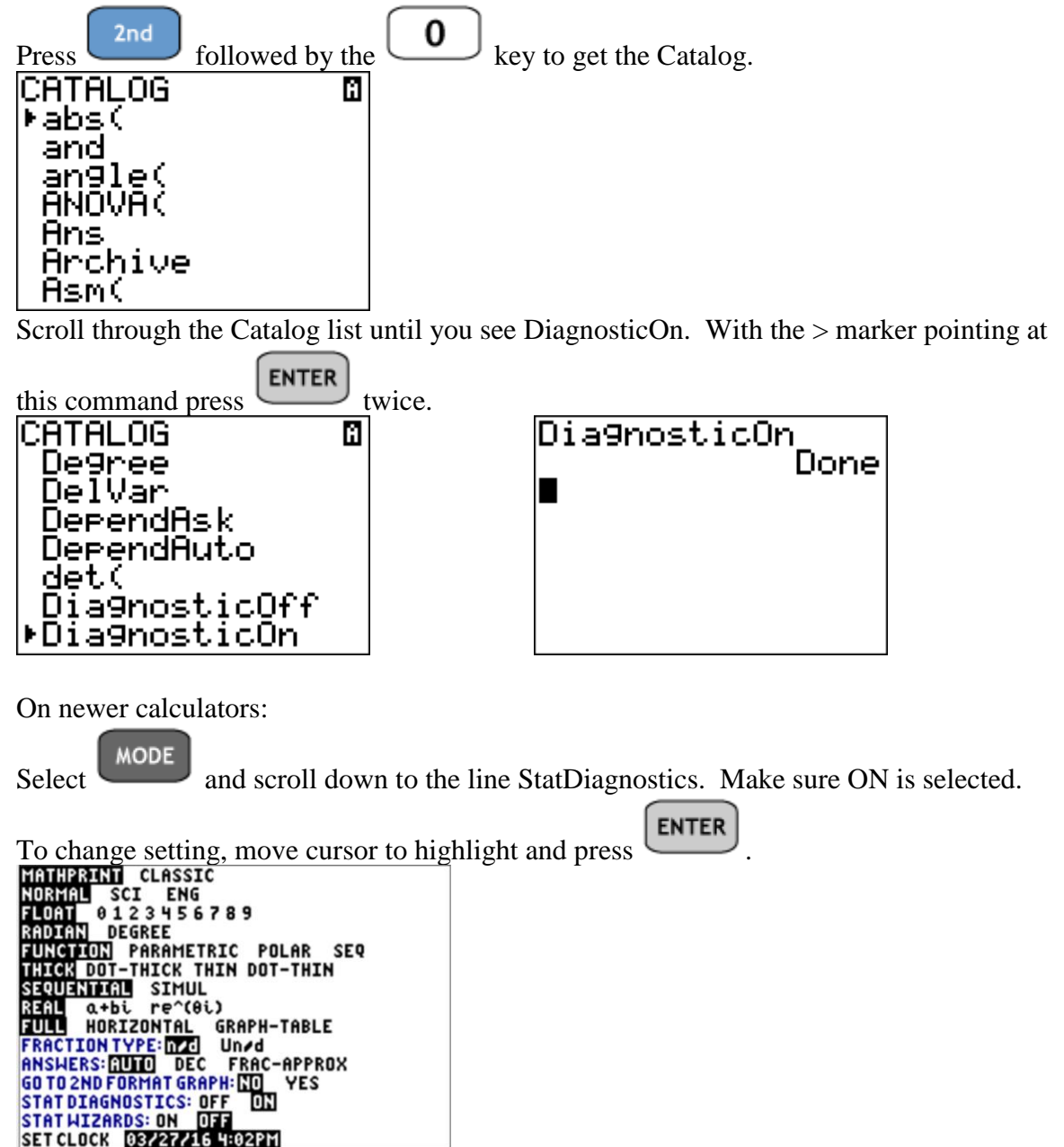

Step 3 – Press and scroll over to CALC and select 4: LinReg (ax+b) and type L1,L2 (these are the defaults, so you can skip listing L1 and L2 unless you are using another list) and press enter to display the correlation coefficient, the least squares line and the coefficient of determination.

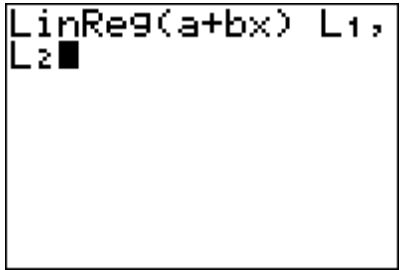

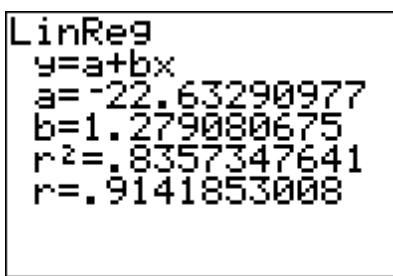

If the Stat Wizard is turned on in newer calculators, your LinReg(ax+b) screen will look like this:

## LinReg(ax+b) Xlist:∎1 Ylist:L2 FreqList: Store RegEQ: Calculate

If you are using L1 and L2 for the data, scroll down to Calculate. The output screen will appear the same: listing the coefficients for the equation first (along with the reminder of how to plug values into the equation), and the diagnostic values.

You can use the equation to predict values.

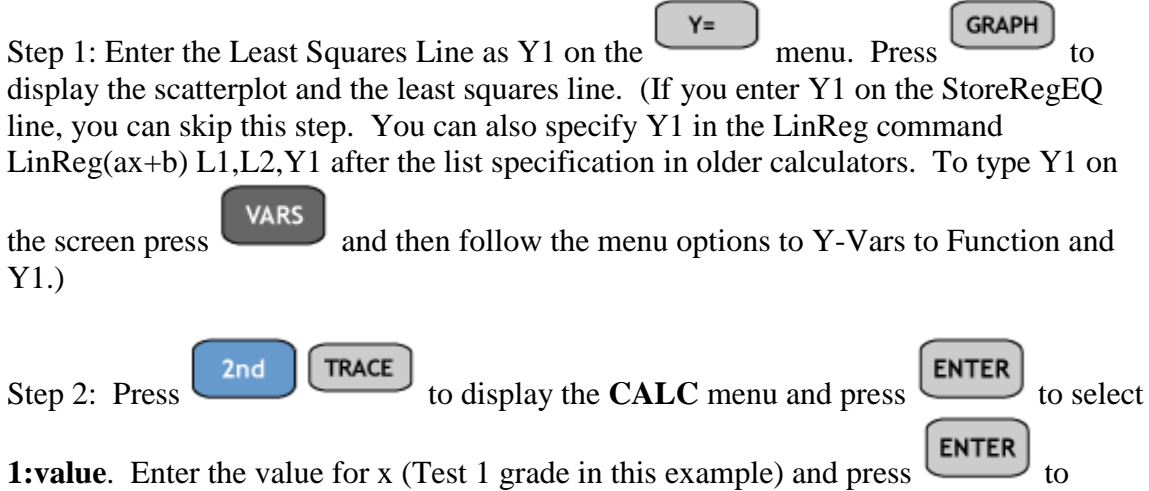

display the predicted y-value (Midterm Exam grade in this example).

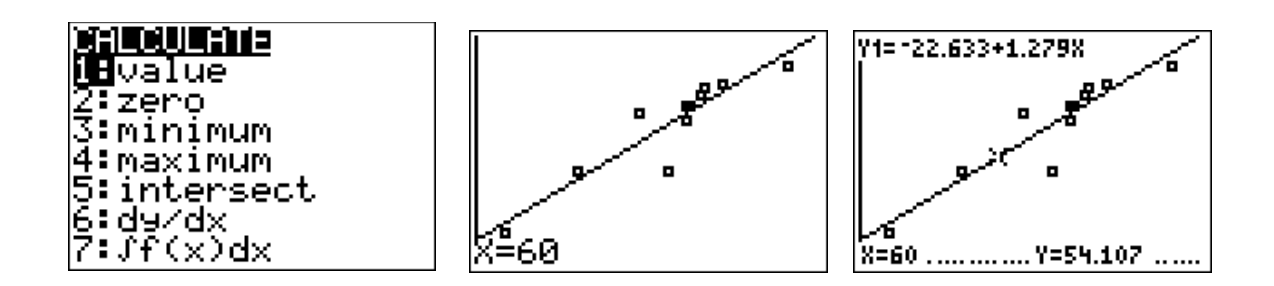